WeTransfer 사이트 사용법

희망자에 한해 출품자는 wetransfer 사이트(<u>www.wetransfer.com</u>)를 통해 작품을 출품할 수 있다.

사이트에 접속 후, 규정을 동의(Agree)하면 밑의 해당화면을 볼 수 있다.

|         | Send up to 2GB               |
|---------|------------------------------|
| plus    | + Add files                  |
| ransfer | <sup>Friend's email</sup> ←⊘ |
| Tet     | <sup>Your email</sup> ←③     |
|         | Message<br>←@                |
|         | Transfer ?                   |

다음과 같은 순서로 하면 된다.

① +Add files'를 클릭하고 동영상 파일을 첨부한다.

②'Friend's email'란에 program2@siaff.kr을 기재한다.

③ 'Your email'란에 출품자의 메일 주소를 기재한다.

④ 'Message'란에 SIAFF2014단편/(출품자성함)/(작품명)/(상영시간)을 기재한다.

마지막으로 하단의 'Transfer'를 누르고 첨부 완료호 발송을 하면 접수가 완료된다.